### **Workforce One** FAST-NextGen 8/2021 – 12/2024

MFIP pre & post 60-month FSS participants, age 19-59, that meet the program eligibility requirements may be referred to **NextGen** and possibly randomized for **FAST** 

This user guide indicates the WF1 process that will be followed by the MFIP Employment Counselors (EC), NextGen Enrollment Coordinators, MIS Unit, WFS Case Aide, MFIP Data Specialists and WFS FAST Employment Counselors (EC)

| Referral to NextGen                           | Page 1 |
|-----------------------------------------------|--------|
| NextGen Enrollment                            | Page 2 |
| Declining or Withdrawing from NextGen or FAST | Page 3 |
| FAST Service Provider Tracking                | Page 4 |
| FAST & NextGen Returns After Exiting MFIP     | Page 6 |
| FAST & NextGen Reviews                        | Page 7 |

# **REFERRAL TO NEXTGEN**

The WFS' MIS Unit will:

- Send the NexGen spreadsheet to the Data Specialists on or around the 1st of each month
- Assign participant's WF1 MFIP record to a NextGen Enrollment Coordinator as Secondary Staff for participants listed as Accepted and verified eligible by the supervisor/manager on the spreadsheet
- Code the participant's WF1 MFIP record with TEST, CONTROL\* or DECLINE according to randomization or update provided by the assigned NextGen Enrollment Coordinator and end the NextGen Enrollment Coordinator's assignment to the WF1 record
- Transfer only the TEST coded participant's WF1 MFIP record to WFS' Case Aide
  - Transfers completed within 48 hours and email sent to WFS' Case Aide & cc: WFS' FAST Supervisor
  - Email transferring agency's MFIP EC, Data Specialist & supervisor that WF1 record transferring
- Open the LOCAL FLAG (NXGEN) activity in the TEST coded participant's WF1 MFIP record, once transferred to WFS' Case Aide see page 2

The MFIP agency's **Data Specialist** will:

- Share the NextGen spreadsheet that is received from MIS to OneDrive for the MFIP ECs to access
- Send the updated NextGen spreadsheet to WFS' MIS Unit at least once a month between the 2<sup>nd</sup> & 24<sup>th</sup>

The assigned MFIP Employment Counselor (EC) will:

• Update FAST Status column and/or Staff Note column on the NextGen spreadsheet indicating participants' interest in NextGen

The MFIP EC's **Supervisor/Manager** will:

• Verify final eligibility, for those listed as <u>Accepted</u> in the FAST Status column, by appropriately marking column A (Accepted Mgr/Sup Initial)

The NextGen Enrollment Coordinator will:

- **Randomly assign** interested participants as TEST or CONTROL\*
- Notify the MIS Unit of TEST, CONTROL or DECLINE participants by Tuesday of each week
- Enter a Case Note in the participant's WF1 MFIP record, indicating NEXTGEN TEST, NEXTGEN CONTROL or NEXTGEN DECLINE as the Case Note subject

The **WFS' Case Aide** will:

• Transfer the TEST coded participant's WF1 MFIP record to a WFS FAST Employment Counselor

\*Those coded as CONTROL cannot receive FAST services for 21 months after initially coded.

### **FAST-NEXTGEN ENROLLMENT**

The WFS' MIS Unit will open the Local Flag activity with an Activity Subtype of NXGEN, in the participant's WF1 MFIP record for those that are randomly assigned to TEST, when transferring the participant's WF1 record to WFS' Case Aide.

Participants that are randomly assigned to **CONTROL** will remain with their **MFIP EC** and there will <u>not</u> be a specific **Local Flag** opened for NextGen. Those randomized into **CONTROL** are being tracked by **WFS' MIS Unit** in another area of WF1 for reporting purposes.

NOTE: Since only one parent of a 2-parent household may be randomized for NextGen, **WFS' MIS Unit** will open the **Local Flag** activity with an Activity Subtype of **FASTX** for the other parent of **Test** participants.

| General                |                                                                    |                                                         |  |  |
|------------------------|--------------------------------------------------------------------|---------------------------------------------------------|--|--|
| At-A-Glance            | MFIP ACTIVITY                                                      |                                                         |  |  |
| Contact                | Ida Ramsey                                                         | Record ID 202015088                                     |  |  |
| Tickler                | Birth Date 00/22/1900                                              | MAXIS Case 135027490                                    |  |  |
| Connect Messages       | Program Seq 1                                                      |                                                         |  |  |
| Demographics           | Agency: Location Ramsey County Workforce Solutions: North St. Paul |                                                         |  |  |
| Mobile User            | Enrollment Date 03/24/2021                                         | 03/24/2021                                              |  |  |
| Work Preferences       | Entered by Laurie J Doheny                                         |                                                         |  |  |
| MN Works Resume        | Activity Type Local Flag                                           | Activity Type = Local Flag                              |  |  |
| Case Note              | Activity Type Editar Hag                                           | This activity is only opened for those randomly         |  |  |
| Add Case Note          | Change Activity/Staff                                              | assigned to <b>TEST</b> and will remain open until the  |  |  |
| Add Case Note          |                                                                    | participant exits the FAST-NextGen program.             |  |  |
| Case Note Quick        | Hide Open Activity                                                 |                                                         |  |  |
| Case Note Search       |                                                                    | <b>Start Date</b> = Date WF1 MFIP record transferred to |  |  |
| Cases                  | *Start Date 08/09/2021                                             | WES' Case Aide                                          |  |  |
| Program/New App        | Estimated End Date                                                 |                                                         |  |  |
| Eligibility/Enrollment | Funding Stream MFIP State-wide                                     |                                                         |  |  |
| Activity               | Activity Subtype NXGEN                                             | ACTIVITY SUD TYPE = NXGEN                               |  |  |
| Plan                   | Delivery Method None Selected V                                    |                                                         |  |  |
| Credential             | Estimated Cost \$                                                  | Remember to Save                                        |  |  |
| Youth Performance      | Estimated Hours                                                    |                                                         |  |  |
| Participation Hours    | User Defined Text 2                                                |                                                         |  |  |
| Exit                   | User Defined Date                                                  |                                                         |  |  |
| Follow-Up              |                                                                    |                                                         |  |  |
|                        |                                                                    |                                                         |  |  |
|                        | Save Save and Open New Activity Cancel                             |                                                         |  |  |

### **DECLINING or WITHDRAWING FROM NEXTGEN or FAST**

#### Declining FAST services after referral to NextGen Enrollment Coordinator:

- <u>Prior</u> to randomization, participants <u>may decline **FAST services/NextGen** participation</u> and will remain with their MFIP EC
  - The NextGen Enrollment Coordinator will notify WFS' MIS Unit of these situations via email
  - WFS' MIS Unit will code the MFIP record 'Decline' for tracking purposes
- <u>After</u> randomization, participants in the **Test** group <u>may decline **FAST services**</u> and return to their previous agency/MFIP EC <u>without</u> being removed from the **NextGen** study
  - The NextGen Enrollment Coordinator will notify WFS' MIS Unit of these situations via email
  - WFS' MIS Unit will transfer the MFIP record back to the previous agency/MFIP EC and notify the MFIP EC, data specialist and supervisor/manager via email

#### Withdrawing from Study, but receiving FAST services after randomization:

<u>After</u> randomization, participants may <u>withdraw from the study</u> by following the procedures described on the consent form.

- Participants in the **Test** group may still receive **FAST services** after withdrawing from the **NextGen study** and would remain assigned to the **WFS FAST EC** 
  - The NextGen Enrollment Coordinator will notify WFS' MIS Unit of these situations via email
  - WFS' MIS Unit will close the Local Flag (NXGEN) activity and code the MFIP record 'NC' for tracking purposes
- Participants in the **Control** group cannot be offered **FAST** services, but may withdraw from the NextGen study and remain assigned to their **MFIP Employment Counselor** 
  - The NextGen Enrollment Coordinator will notify WFS' MIS Unit of these situations via email
  - WFS' MIS will code the MFIP record 'NC' for tracking purposes

## **FAST SERVICE PROVIDER TRACKING**

The Local Flag activity with the appropriate Activity Sub Type, as indicated below, should be opened by the WFS FAST Employment Counselor when a participant is referred to a FAST Service Provider.

| Tracking of:                                          | Activity to Enroll | Sub Type to Use | Enroll Local Flag Activity                                     |
|-------------------------------------------------------|--------------------|-----------------|----------------------------------------------------------------|
| IPS Supported Employment                              | Local Flag         | IPS             | When referring to FAST's Career Specialist                     |
| Health Navigator                                      | Local Flag         | HN              | When referring to FAST's Health Navigator                      |
| Children's Mental Health<br>within the Collaborative  | Local Flag         | СМН             | When referring to FAST's CMH<br><u>within</u> Collaborative    |
| Children's Mental Health<br>outside the Collaborative | Local Flag         | СМНО            | When referring to CMH Services<br>outside of the collaborative |
| Adult Mental Health<br>within the Collaborative       | Local Flag         | АМН             | When referring to FAST AMH Services<br>within Collaborative    |
| Adult Mental Health<br>outside the Collaborative      | Local Flag         | АМНО            | When referring to AMH Services<br>outside of the collaborative |

The Activity Subtype of IPS, shown below, indicates that the participant was referred to IPS Supported Employment on 9/1/21.

| General<br>At-A-Glance<br>Contact<br>Tickler | MFIP Activity<br>Ida Ramsey Record ID 202015088<br>Birth Date 06/22/1966 MAXIS Case 135627496   |  |  |  |
|----------------------------------------------|-------------------------------------------------------------------------------------------------|--|--|--|
| Connect Messages                             | Program Seg 1 Agency: Location Ramsey County Workforce Solutions: Kellogo Blvd, 6th Floor - EXS |  |  |  |
| Demographics                                 | Enrollment Date 03/24/2021                                                                      |  |  |  |
| Mobile User                                  | Entered by Laurie J Doheny Activity Type = Local Flag                                           |  |  |  |
| Work Preferences                             | Assign to Staff Gordon, JoAnn (Current Primary)                                                 |  |  |  |
| MN Works Resume                              | Activity Type Local Flag                                                                        |  |  |  |
| Case Note                                    | Start Date = Date referred to a FASI Service Provider                                           |  |  |  |
| Add Case Note                                | Change Activity/Stam                                                                            |  |  |  |
| Case Note Quick                              | Activity Sub Type = The appropriate code as indicated in                                        |  |  |  |
| Case Note Search                             | the table above                                                                                 |  |  |  |
| Cases                                        | Start Date 09/01/2021                                                                           |  |  |  |
| Program/New App                              | Estimated End Date                                                                              |  |  |  |
| Eligibility/Enrollment                       | Funding Stream MFIP State-wide USEI DEITHEO TEXT I – EITHEI GOGINIONOLI SOCIOLI SELVICE         |  |  |  |
| Activity                                     | Activity subtype details that are within HIPAA laws.                                            |  |  |  |
| Plan                                         | Derivery method None Selected                                                                   |  |  |  |
| Credential                                   |                                                                                                 |  |  |  |
| Vouth Deformance                             | Isor Defined Text 1 Use this area to include additional Social Service detail information.      |  |  |  |
| Touch Performance                            | User Defined Text 2                                                                             |  |  |  |
| Participation Hours                          | User Defined Date                                                                               |  |  |  |
| Exit                                         |                                                                                                 |  |  |  |

### **FAST SERVICE PROVIDER TRACKING** continued:

The information entered in the **User Defined Text 1** field of the activity may be viewed by <u>clicking</u> on the appropriate **Local Flag** activity.

| General                | A chinaith a Caus                                                         |                         |                 |                    |                              |                    |                 |        |
|------------------------|---------------------------------------------------------------------------|-------------------------|-----------------|--------------------|------------------------------|--------------------|-----------------|--------|
| At-A-Glance            | Activity Summary                                                          |                         |                 |                    |                              |                    |                 |        |
| Contact                | Ida Ramsey Record ID 202015088 Birth Date 06/22/1966 MAXIS Case 135627496 |                         |                 |                    |                              |                    |                 |        |
| Tickler                | birth butt boy                                                            | 22, 2500                |                 |                    |                              | 10 0000 1000017190 |                 |        |
| Connect Messages       |                                                                           |                         |                 |                    |                              |                    |                 |        |
| Demographics           | * Hide MFIP Seq 1 - Enrolled                                              |                         |                 |                    |                              |                    |                 |        |
| Mobile User            | Enrollment Da                                                             | te: 03/24/2021 Exit     | Date:           | F                  | Toviow                       | all the informativ | on ontorod in t |        |
| Work Preferences       | Activity: Subt                                                            | vpe: Work Exp Type      | Funding Stream  | n Start Date       |                              |                    |                 |        |
| MN Works Resume        |                                                                           |                         | 3               | end Date           |                              |                    |                 |        |
| Case Note              | Local Flag                                                                |                         | MFIP State-wide | 09/01/202          | appropri                     | ate Local Flag     | activity.       |        |
| Add Case Note          | Local Flag                                                                |                         | MFIP State-wide | 08/02/2021         | JoAnn Gordon                 | Edit Delete Copy   |                 |        |
| Case Note Quick        | (NXGEN)                                                                   |                         |                 | Open               | WF Solutions                 |                    |                 |        |
| Case Note Search       | Assessment                                                                |                         | MFIP State-wide | 03/30/2021<br>Open | JoAnn Gordon<br>WF Solutions | Edit Delete Copy   |                 |        |
| Program/New App        | Local Fag                                                                 |                         | MFIP State-wide | 03/24/2021         | JoAnn Gordon                 | Edit Copy Reopen   |                 |        |
| Eligibility/Enrollment |                                                                           |                         |                 | 03/30/2021         | WF Solutions                 |                    |                 |        |
| Activity               | Add MEIP Activity                                                         |                         |                 |                    |                              |                    |                 |        |
|                        |                                                                           |                         |                 |                    |                              |                    | I               |        |
|                        |                                                                           |                         |                 |                    |                              |                    |                 |        |
| MFIP Activ             | vity                                                                      |                         |                 |                    |                              |                    |                 |        |
| Name                   |                                                                           | Ida Ramsey              |                 | WF1 Record I       | D                            | 202015088          |                 |        |
| Program: Sequ          | uence                                                                     | MFIP: 1                 |                 | Funding Strea      | m                            | MFIP State-wide    |                 |        |
| Activity Type          |                                                                           | Local Flag              |                 | Subtype            |                              | IPS                |                 |        |
| Start Date             |                                                                           | 09/01/2021              |                 | Completion R       | esult                        |                    |                 |        |
| End Date               |                                                                           |                         |                 | Staff Assigned     | d The                        | a information ar   | ntered in the   |        |
| Agency                 |                                                                           | Ramsey County Work      | force Solutions | Location           |                              | er Defined Text    | 1 appears here  | ڊ<br>ڊ |
| Estimated End          | Date                                                                      |                         |                 | Estimated Ho       | urs                          |                    |                 | ·•     |
| Estimated Cos          | t                                                                         |                         |                 | Actual Hours       |                              |                    |                 |        |
| Actual Cost            |                                                                           |                         |                 | User Defined       | Date                         |                    |                 |        |
| User Defined           | Text 1                                                                    | Use this area to includ | te additional   | User Defined       | Text 2                       |                    |                 |        |

Social Service detail information.

# **FAST & NEXTGEN RETURNS AFTER EXITING MFIP**

Participants enrolled in **FAST prior to 9/2021**, that close/exit MFIP and reopen, will return to the most recent **MFIP EC** and location. There could be rare instances where a participant enrolled in **FAST prior to 9/2021** may return to their **WFS FAST EC**.

Participants previously randomized for **NextGen** into **Test**, that close/exit MFIP and reopen, will be reassigned to a **WFS FAST EC. WFS' MIS Unit** will complete the following steps for these participants:

- Open the Local Flag (NXGEN) activity
- Notify the WFS' Case Aide that the participant has returned via email with daily referrals

| General                |                                                                             |                                                           |  |  |
|------------------------|-----------------------------------------------------------------------------|-----------------------------------------------------------|--|--|
| At-A-Glance            | MFIP Activity                                                               |                                                           |  |  |
| Contact                | Ida Ramsey<br>Birth Date 06/22/1966                                         | Record ID 202015088<br>MAXIS Case 135627496               |  |  |
| Tickler                |                                                                             |                                                           |  |  |
| Connect Messages       | Program Seg 2                                                               |                                                           |  |  |
| Demographics           | Agency: Location Ramsey County Workforce Solutions: Kellogg Blvd. 6th Floor |                                                           |  |  |
| Mobile User            | Enrollment Date 03/29/2022                                                  |                                                           |  |  |
| Work Preferences       | Entered by Laurie J Doheny                                                  |                                                           |  |  |
| MN Works Pesume        | Assign to Staff Lee, Gao (Current Primary)                                  |                                                           |  |  |
| Case Note              | Activity Type Eocal Plag                                                    |                                                           |  |  |
| Case Note              | Change Activity/Staff                                                       | Activity Type = Local Flag                                |  |  |
| Add Case Note          |                                                                             | Activity type Local hag                                   |  |  |
| Case Note Quick        | • Hide Open Activity                                                        | Charth Date - Date WE1 MEID record assigned to            |  |  |
| Case Note Search       | ,                                                                           | stan Date = Date wrt MriP record assigned to              |  |  |
| Cases                  | *Start Date 03/29/2022                                                      | WFS' Case Aide                                            |  |  |
| Program/New App        | Estimated End Date                                                          |                                                           |  |  |
| Eligibility/Enrollment | Funding Stream MFIP State-wide                                              | Activity Sub Type = NXGEN                                 |  |  |
| Activity               | Activity Subtype NXGEN                                                      | This Activity Subtype is only opened for those previously |  |  |
| TAA                    | Delivery Method None Selected V                                             | randomized to <b>TEST</b>                                 |  |  |
| Plan                   | Estimated Cost \$                                                           |                                                           |  |  |
| Credential             | Estimated Hours                                                             | Remember to Save                                          |  |  |
| Measurable Chille Coin | User Defined Text 1                                                         |                                                           |  |  |
| Measurable Skills Gain | User Defined Text 2                                                         |                                                           |  |  |
| Reporting Collection   | User Defined Date                                                           |                                                           |  |  |
| Youth Performance      |                                                                             |                                                           |  |  |
|                        | Save Save and Open New Activity Cancel                                      |                                                           |  |  |

## **FAST & NEXTGEN REVIEWS**

Information regarding reviews will be shared in the future.